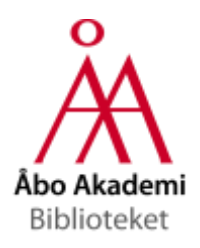

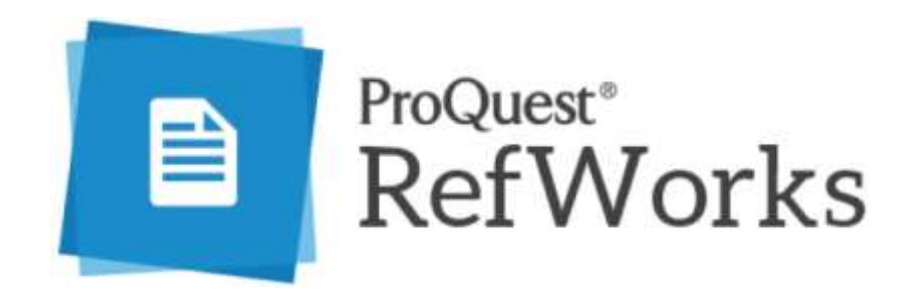

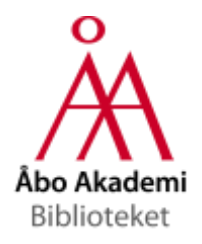

# RefWorks låter dig...

- Spara referenser från olika databaser och bibliotekskataloger
- Dela och annotera referenser med kollegor
- Med verktyget Write-N-Cite eller RefWorks Citation Manager (Word 2016, ej ÅA-Win 7) smidigt föra in källhänvisningar och skapa källförteckningar enligt olika källhänvisningsstilar, t.ex. Harvard och APA

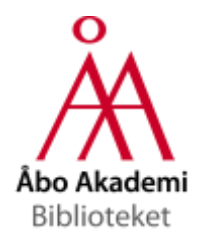

Skapa ett konto

- Gå till refworks.proquest.com och välj "Create Account"
- Använd din ÅA-e-postadress, men ge ett annat lösenord!

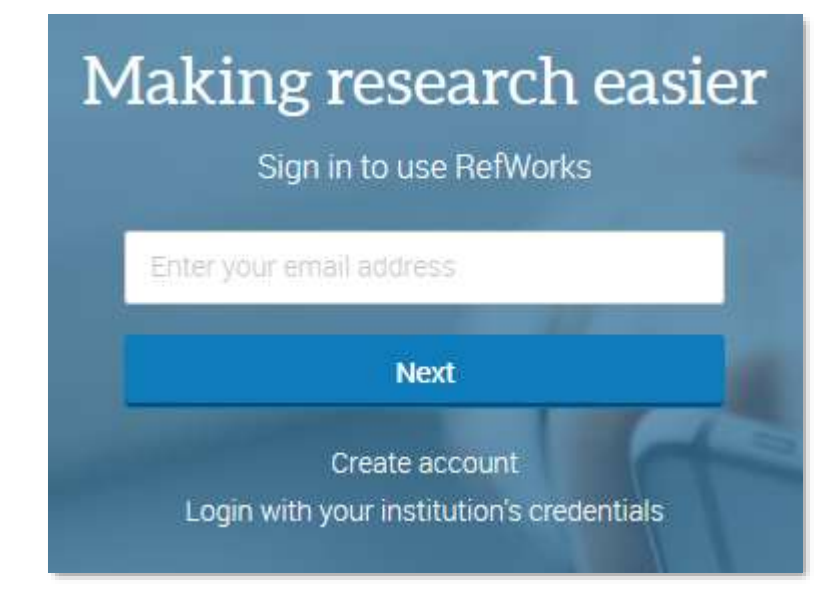

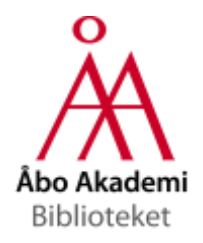

## Importera referenser

- Importera referenser när du är *i* ditt RefWorks-konto...
  - Från motsvarande tjänster som Mendeley eller gamla RefWorks
  - Från ett antal inbyggda databaser som Pubmed
  - Ladda upp en artikel i pdf-format varpå RefWorks kan återvinna referenser från dokumentet
  - För in skriv referensen manuellt

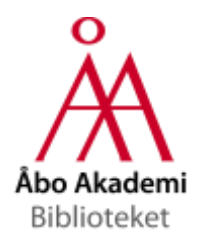

Exportera/spara referenser

- Exportera referenser *till* ditt RefWorks-konto...
  - Genom att använda databasernas dedikerade "Exportera"eller "Spara"-funktioner
  - Genom att använda webbläsarbokmärket "Save to RefWorks"
- Vilken funktion ska du använda?
  - Pröva dig fram funktionerna fungerar olika bra beroende på databasen/webbplatsen! De dedikerade funktionerna är ofta tillförlitligare.

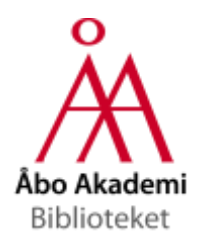

### Importera referenser i RefWorks

 Fungerar med PubMed och olika universitetsbibliotekskataloger

| á | ProQuest<br>RefWorks | Abo Akademi Univer                                                              | rsity |
|---|----------------------|---------------------------------------------------------------------------------|-------|
| 6 | All Documents        | PubMed ~ Q trauma                                                               |       |
| 8 | Search Databases     | Select all                                                                      | Î     |
| C | Last Imported        | Posttraumatic Stress Disorder Symptoms, Intimate Partner Violence, and Relation | L     |
| 1 | Sharing 🗸 🗸          | Birkley, Eckhardt, E Dykstra, 2016                                              | L     |
|   | My Folders           | Disruption of Prostate Microvasculature by Combining Microbubble-Enhanced Ultr  |       |
| ۲ | Tags 🗸 🗸             | Zhang, Wu, Liu, Qiao and 3 others, 2016                                         |       |
| Î | Deleted              | 2016 Meetings/Courses                                                           |       |

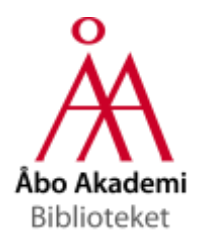

Sök fram den önskade referensen och välj "Exportera posten"

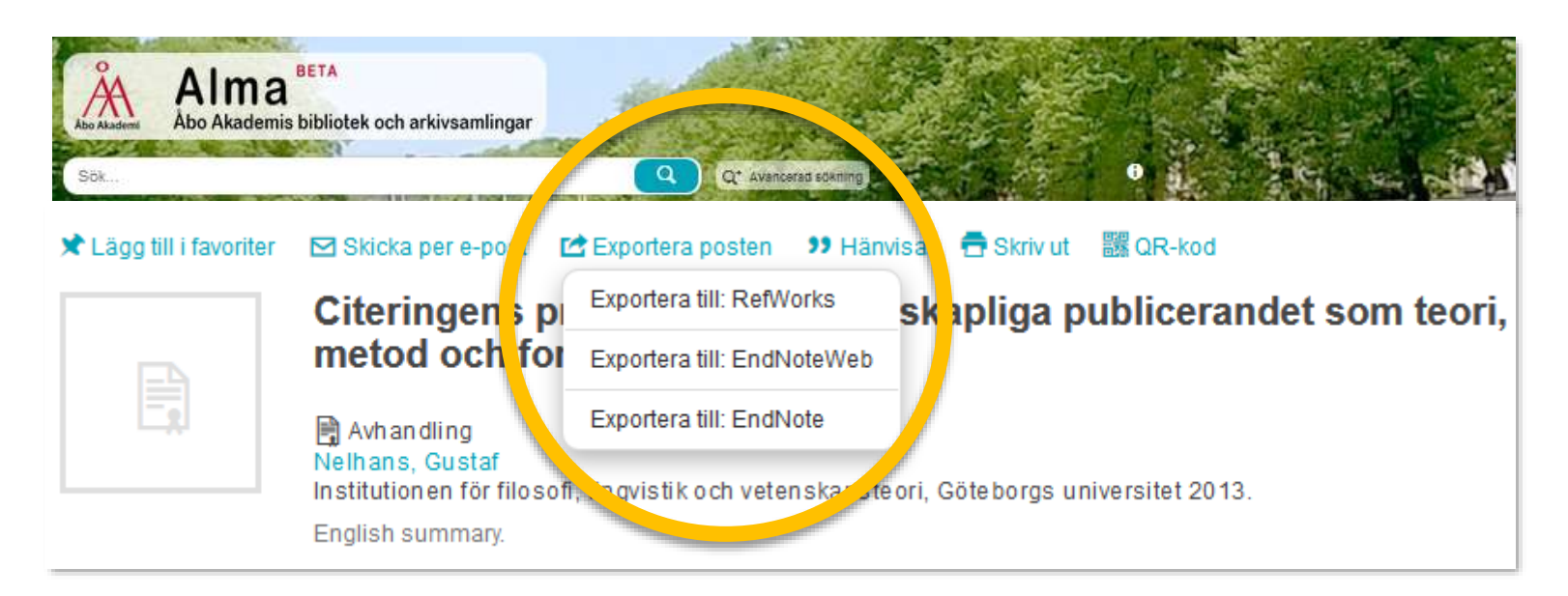

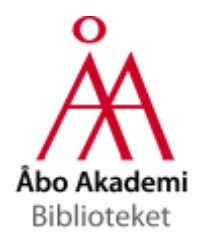

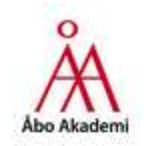

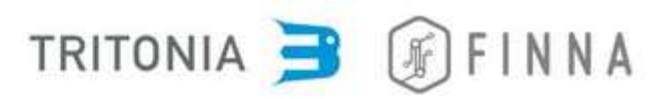

| Sök                     | Q Q <sup>+</sup> Avancerad sökning                                                                |
|-------------------------|---------------------------------------------------------------------------------------------------|
|                         |                                                                                                   |
| 🖈 Lägg till i favoriter | 🖂 Skicka per e-post 🕐 Exportera posten 😕 Returens 🚍 Skriv ut 🛛 🔡 QR-kod                           |
|                         | Exportera till: RefWorks                                                                          |
|                         | The theory ar Exportera till: EndNoteWeb                                                          |
| No man                  | <ul> <li>Publisher description Exportera till: EndNote</li> <li>Table of contents inly</li> </ul> |
| TEACHING                | Bok<br>Jarvis, Peter                                                                              |
| PETTIN JAWAS            | Routledge 2006. 2nd ed                                                                            |

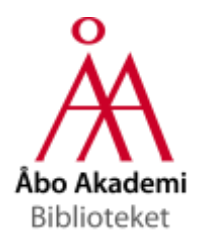

- Obs! Skandinaviska tecken och eventuella specialtecken följer inte med när man använder den dedikerade exporteringen. (Oktober 2016)

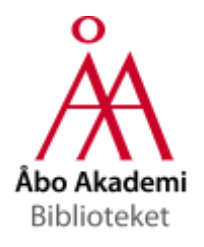

 Obs! Exporteringen av vissa referenser från fliken "Eartiklar (PCI)" misslyckas

#### Import failed

Oops, we encountered some technical issues. Please try again later.

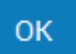

 Gå till databasens/tidskriftens eget gränssnitt och exportera referensen

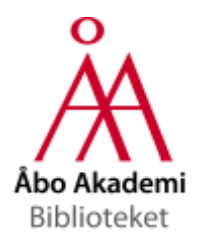

### Exempel: Web of Science

| WEB OF SCIEN                                        | CE™                                                                                                    |
|-----------------------------------------------------|----------------------------------------------------------------------------------------------------|
| Search                                              | ~                                                                                                    |
| Results: 5<br>(from All Databases)                  | Sort by: Publication Date newest to old at                                                                                                    |
| You searched for: AUTHOR:<br>Lagerspetz, Mikko)More | 🔄 Select Page 🛛 🔂 Save to RefWorks 🗸 Add t. Marked List                                                                                                    |
| Refine Results                                      | 1. Lay Perceptions of work By: Lagerspetz, Mikko ART & PERCEPTION Olume Save to ResearcherID - 1 wrote these lished 2016                                        |
| Search within results for                           | OLankar View Abst. ct Save to Other File Formats<br>Save to RefWorks                                                                                            |
| Databases 🖌                                         | CULTURAL AUTONOMY OF NATIONAL MINORITIES IN ESTOY A: THE EROSIO By: Lagerspetz, Mikko JOURNAL OF BALTIC STUDIES 1, type: 45 Issue: 4 Page 457-475 Published: DE |
|                                                     | GLankar View Abstract                                                                                                    |

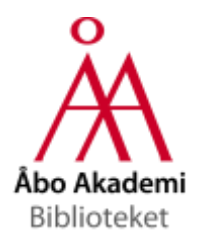

# Exempel: ScienceDirect

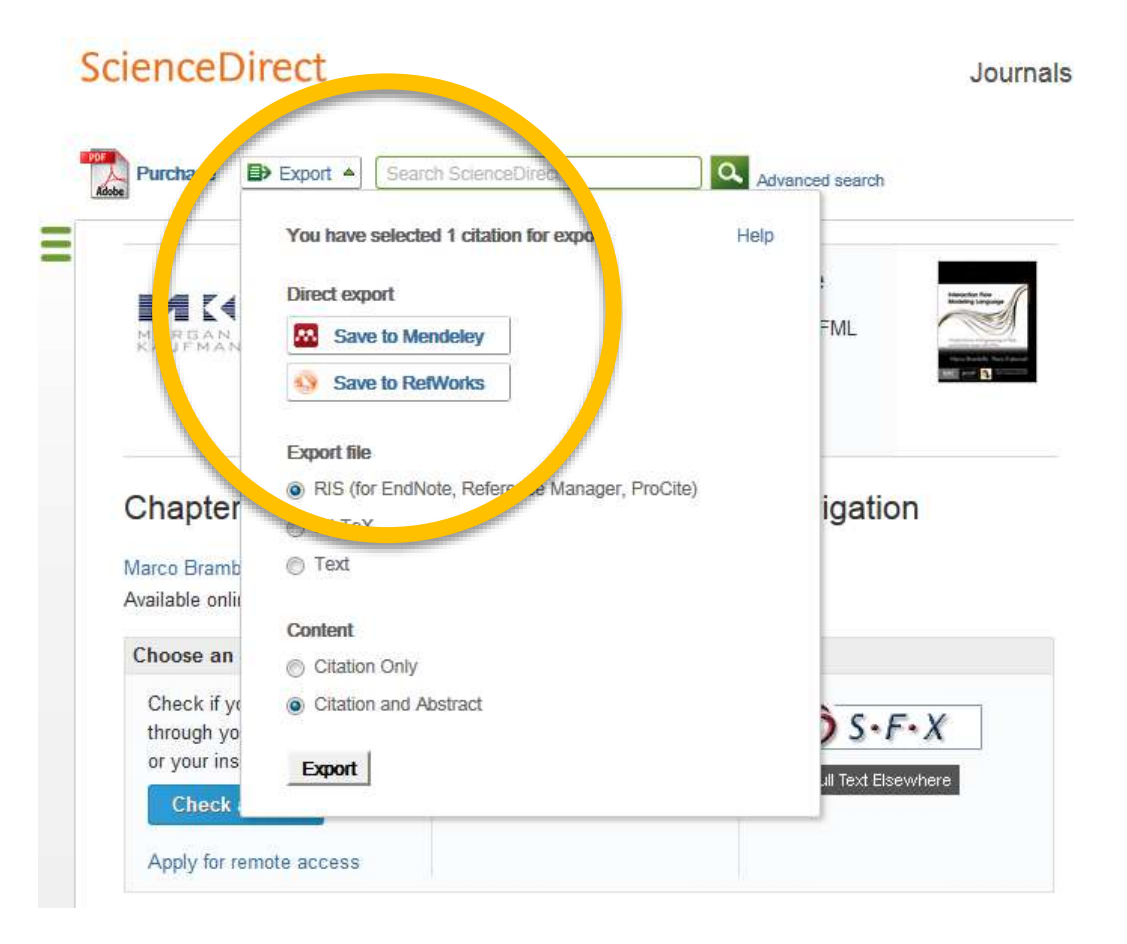

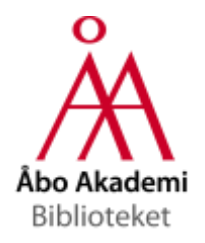

### **Exempel: SciFinder**

#### Klicka på "Export" och låt filen vara i ris-format

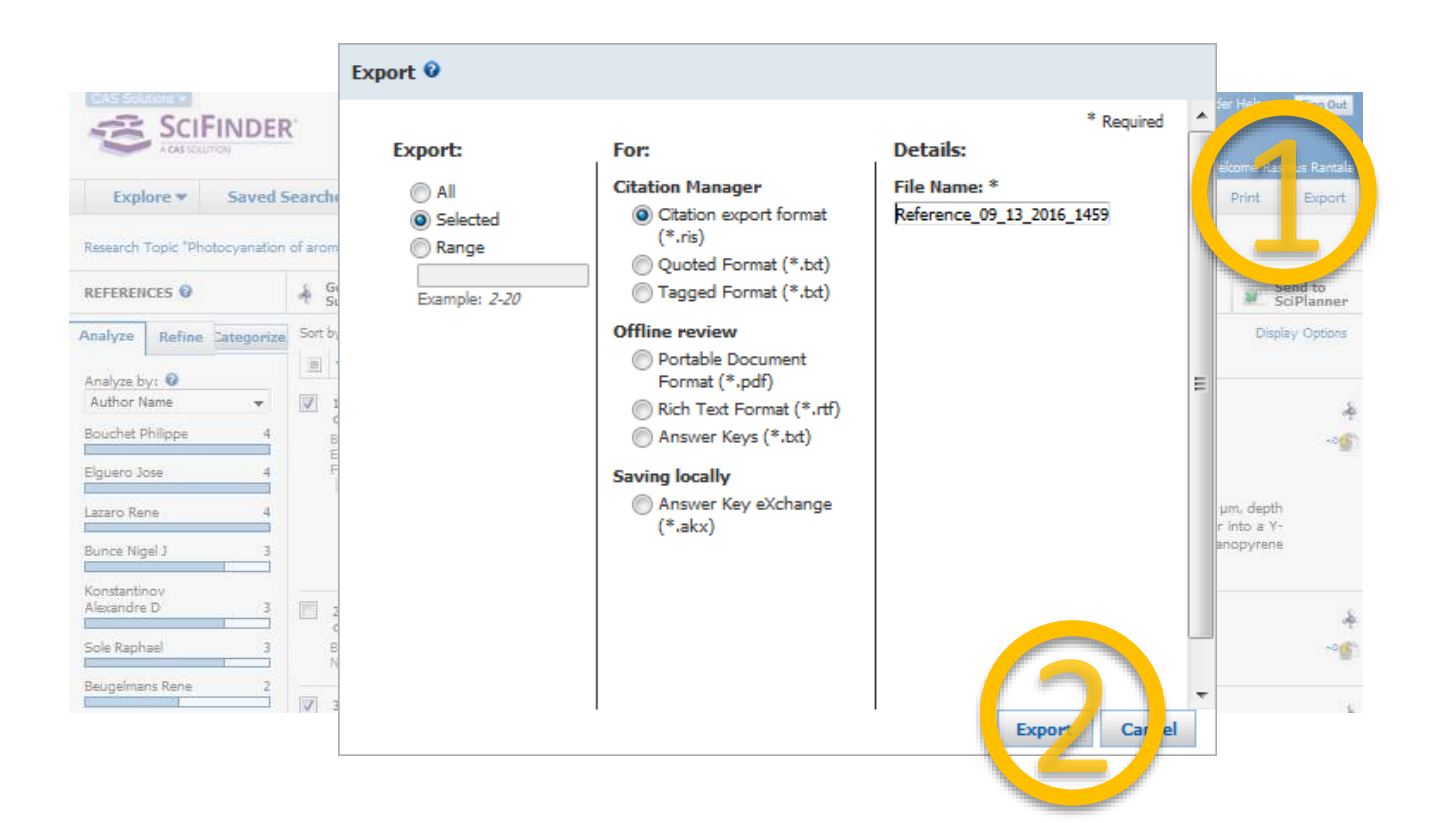

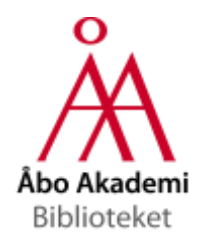

### **Exempel: SciFinder**

#### Importera den exporterade ris-filen i RefWorks

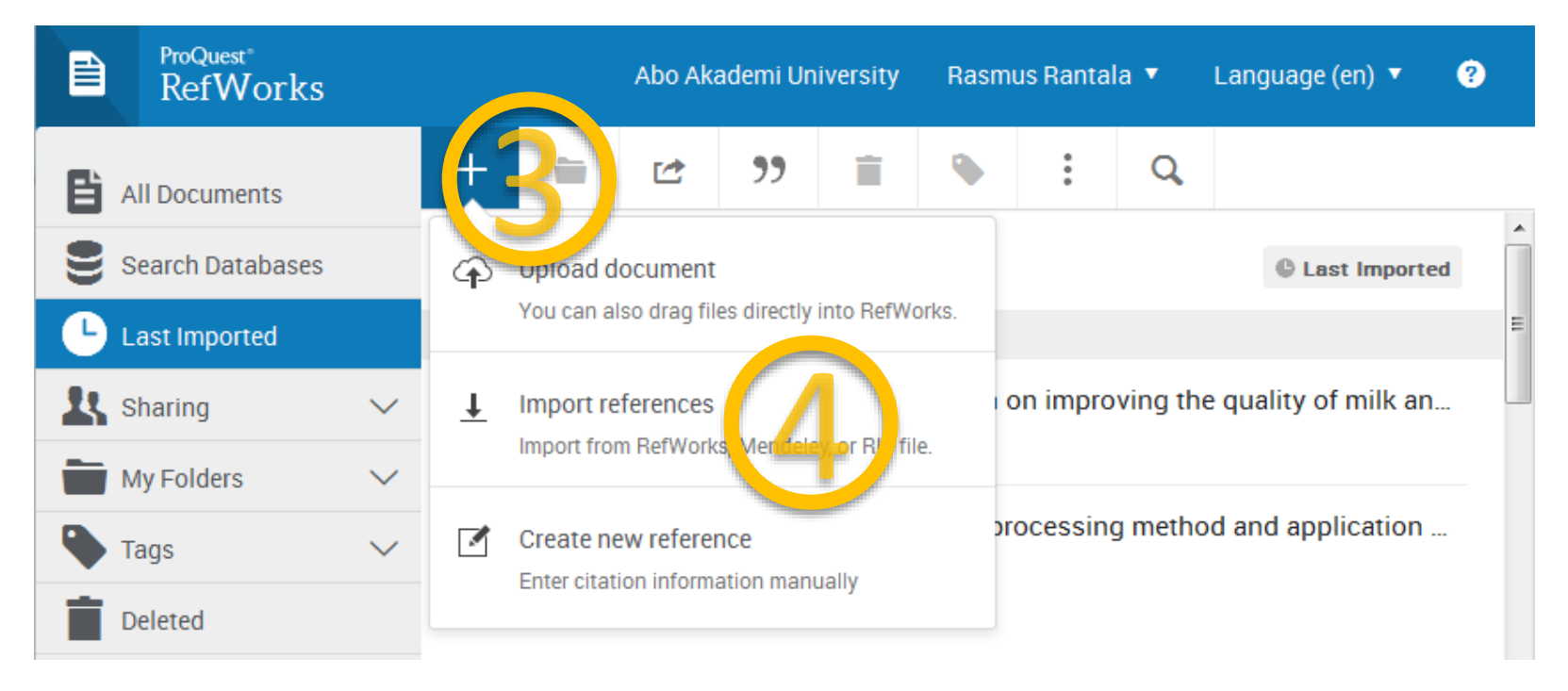

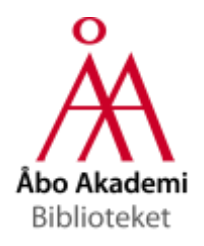

## Google Scholar

#### Välj RefWorks som förvald exportör

#### Inställningar för Scholar

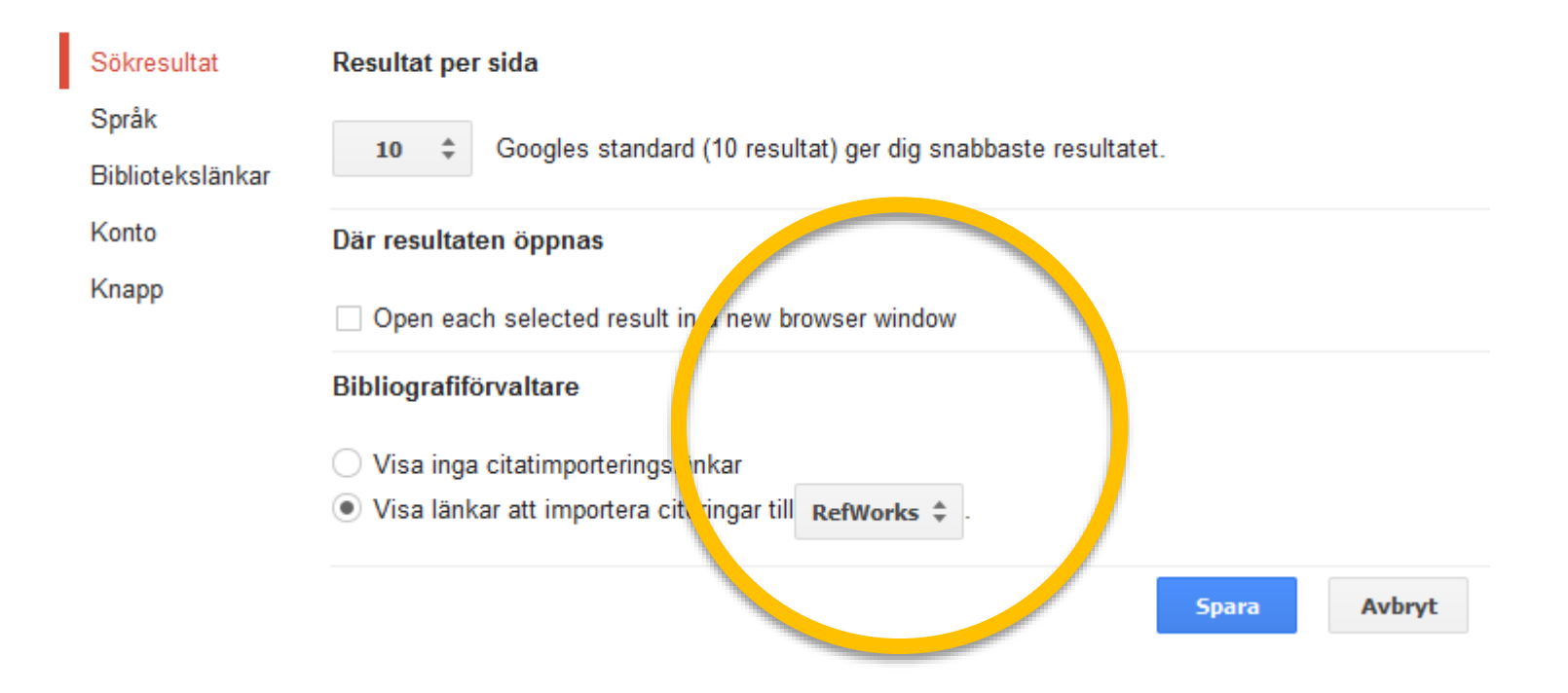

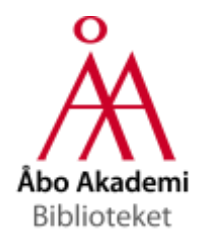

### Google Scholar

### Aktivera ÅAB under "Bibliotekslänkar

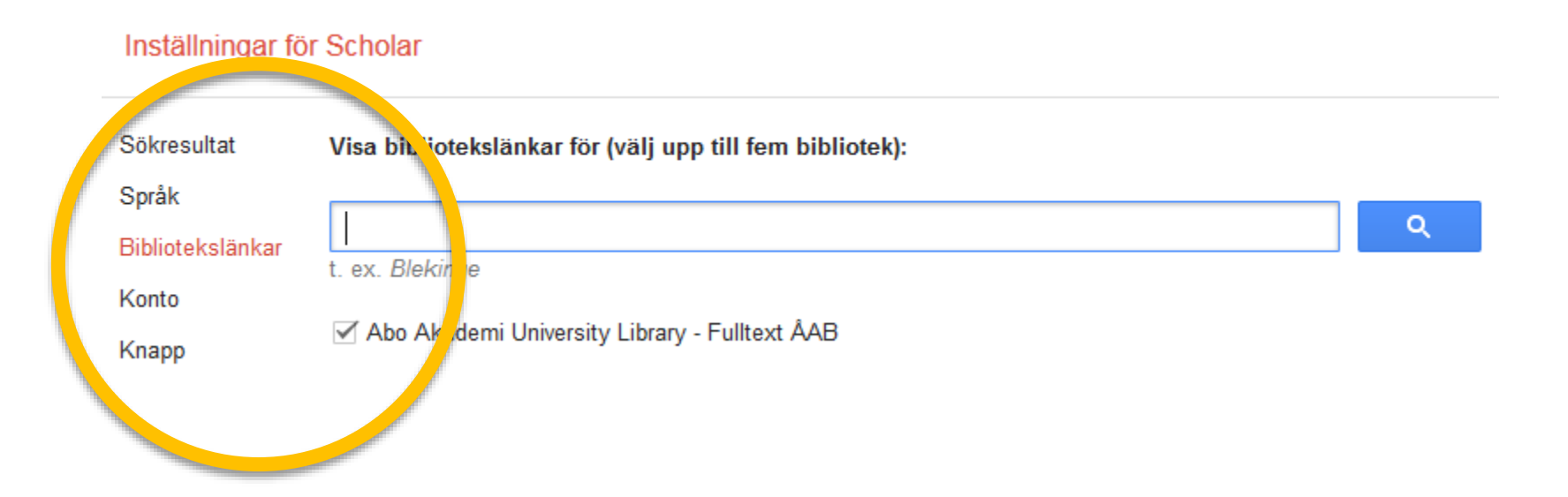

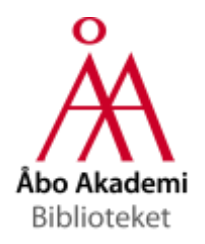

# Google Scholar

| Google                                                                        | why do finns have                                                                                                    |
|-------------------------------------------------------------------------------|----------------------------------------------------------------------------------------------------|
| Scholar                                                                       | Ungefär 92 900 resultat (0,02 sek.)                                                                                                    |
| Artiklar<br>Mitt bibliotek                                                    | Why <b>do</b> Swedish-speaking <b>Finns have</b> longer active life? An area for social ca <sub>b</sub> ital research<br>MT Hyyppä, J Mäki - Health Promotion International, 2001 - Oxford Univ <sup>p</sup> ress<br>Abstract We performed ecological and individual register studies to compare disability-free                                                                                                    |
| När som helst<br>Sedan 2016<br>Sedan 2015<br>Sedan 2012<br>Anpassat intervall | life expectancies and disability pensions among Swedish-speaking and Finnish-speaking<br><b>Finns</b> residing on the western coast of Finland. The study was conducted to establish our<br>Citerat av 133 Relaterade artiklar Alla 8 versionerna Web of Science: 58 Importera till RefWorks Spart Fler<br><b>Finland: a mobile culture</b><br>JP Puro - Perpetual contact: Mobile communication, private talk,, 200, - books.google.com<br>The rate of mobile phone penetration in Finland points to a puzzle first a culated by<br>Roos (1994): why <b>do Finns</b> " silent in two languages " <b>bave</b> the highest dense pof mobiles |
| Sortera efter<br>relevans                                                     | in the world? This mystery has led academics in two directions<br>Citerat av 205 Relaterade artiklar Alla 3 versionerna Importera till RefWorks Spara Fler<br>The economics of foreign direct investment incentives                                                                                                    |

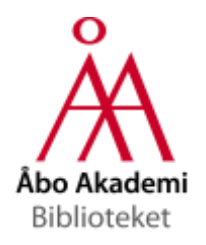

### Save to RefWorks

 Lägg till bokmärket "Save to RefWorks" som finns på sidan "Tools" i ditt RefWorks-konto

|              | orks   | Abo Akademi University Rasmus Provana 🔹 popuage (en) 🔻 🕐                      |
|--------------|--------|-------------------------------------------------------------------------------|
| All Documen  | ts     | + = 2 " = . = .                                                               |
| Search Data  | bases  | September 7th 2016, 2:06 pm Find duplicates                                   |
| Last Importe | ed     | Citeringens praktiker:: Det vetenskapli ta r                                  |
| 👢 Sharing    | $\sim$ | Biblioteks- 0_       Citation       +32       Tools to improve your workflow. |
| My Folders   | $\sim$ | Nelhans, 2013                                                                 |

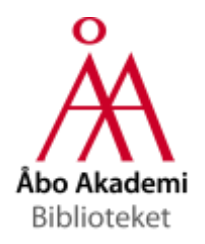

### Save to RefWorks

"Save to RefWorks"-bokmärket kan användas på olika webbplatser (databaser, vanliga webbsidor o.s.v.)

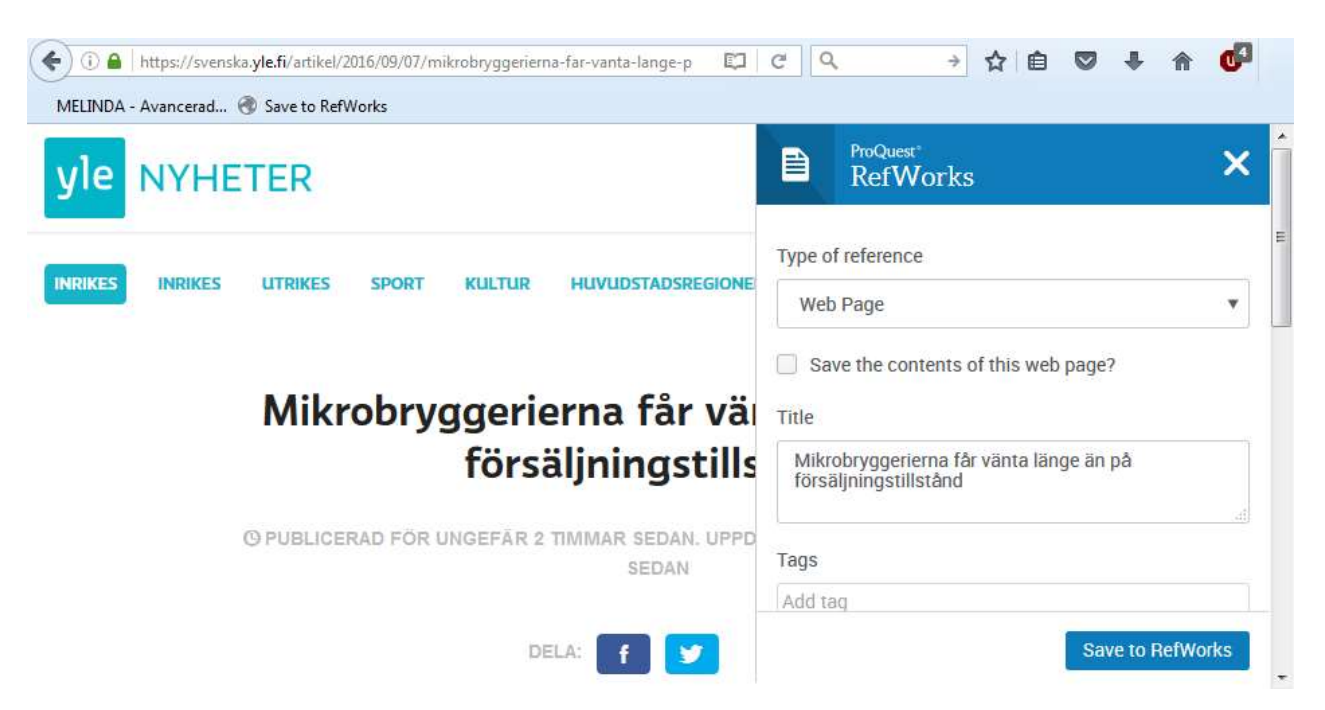

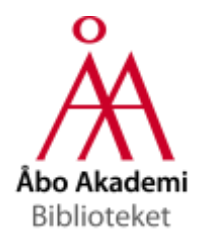

### Save to RefWorks

- Obs! Ibland är de bibliografiska uppgifterna som fås med "Save to RefWorks" ofullständiga
- Fullständigare eller helt kompletta uppgifter fås oftare med databasens egen exporteringsfunktion

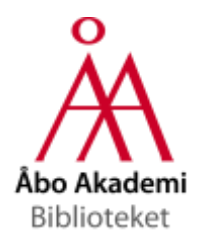

### Föra in en referens manuellt

- Välj "Create Reference Manually"
- Börja skriva titeln och låt RefWorks gissa referensen du vill föra in

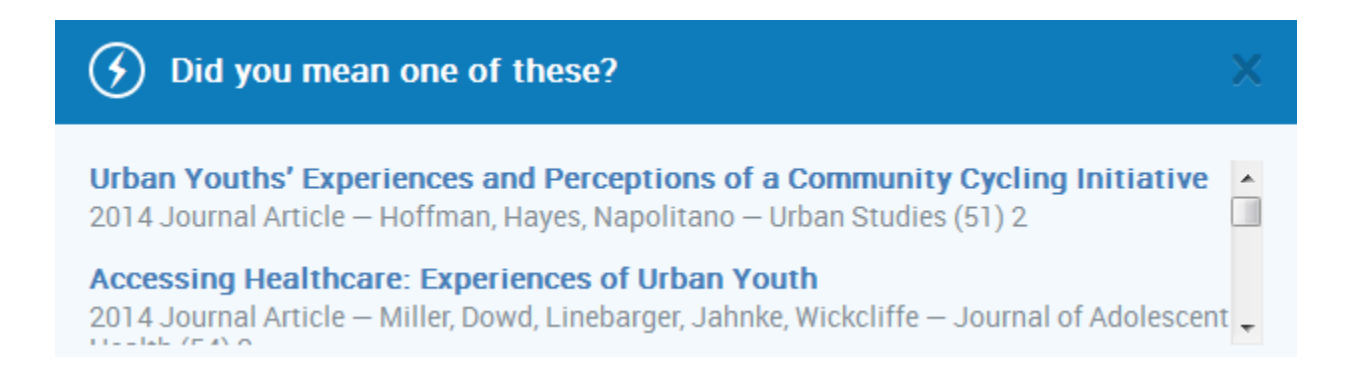

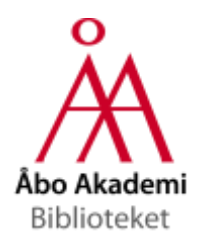

Ladda upp en artikel (fulltext-pdf)

- Välj "Upload Document"
- Ladda upp en artikel i pdf-format och låt RefWorks återvinna referenserna från dokumentet
- Funktionen fungerar inte alltid komplettera uppgifterna vid behov

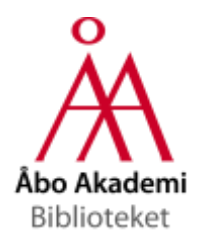

### Dela referenser med kollegor

 Gruppera referenser i en mapp och välj "Share a folder" eller dela en befintlig mapp under "Share settings"

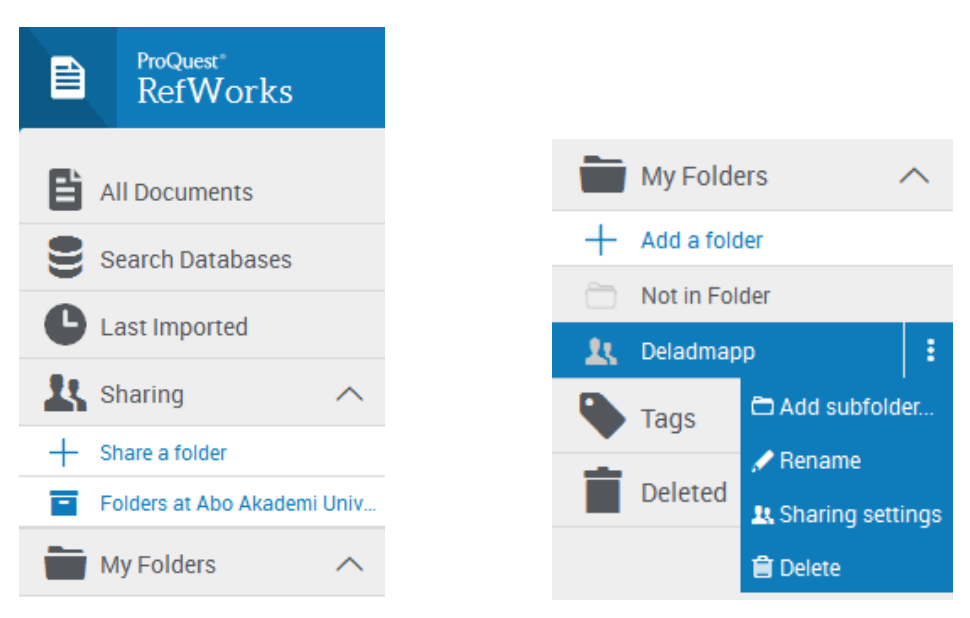

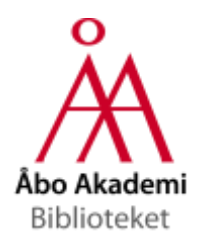

Dela referenser med kollegor

- Beroende på dina inställningar kan dina kollegor annotera, kommentera och radera referenserna/dokumenten du delat
- Kollegorna kan bidra med egna referenser/dokuemnt
- Enbart den som skapat den delade mappen kan använda referenserna i Write-N-Cite/Citation Manager. Övriga måste kopiera referenserna till en egen mapp i RefWorks innan de kan använda dem med hänvisningsverktygen.

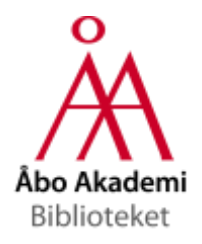

# Hänvisningsverktyg

- Write-N-Cite (Word) Ladda ner från ditt RF-konto
- RefWorks Citation Manager (Word 2016) Lägg till i Office Store <u>i</u> Word (Insert → Store)
- RefWorks Add-On (Google Docs)
- RefWorks Quick Cite (manuellt f
   ör t.ex. Open/Libre Office)

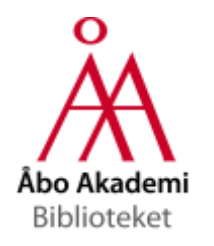

### Write-N-Cite

|                                                                    | 8                   | 75                                               | Ŧ                                  |                                                                     |                | Docu                                                | ment1 [Cor | npatibility            | Mode] -   | Word              |             | ⊡        | ] —        | D          | ×     |
|--------------------------------------------------------------------|---------------------|--------------------------------------------------|------------------------------------|---------------------------------------------------------------------|----------------|-----------------------------------------------------|------------|------------------------|-----------|-------------------|-------------|----------|------------|------------|-------|
|                                                                    | File                | Home                                             | Insert                             | Design                                                              | Layout         | References                                          | Mailings   | Review                 | View      | Add-ins           |             | RefWorks | ♀ Tell me. | . <b>R</b> | Share |
| c                                                                  | Insert<br>Itation • | Style:<br>Bibliog<br>Reapp<br>R, 2016<br>Michael | Harva<br>graphy<br>ly Outp<br>2014 | option, v<br>Option, v<br>out Style<br>phy<br>1 · · · · · · · · · · | Sync I<br>Remo | My Database<br>ve Field Codes<br>RefWorks<br>Extras | Log        | Out<br>erences<br>ings | • • • 10• | 1 • 11• 1 • 12• 1 | •13• • •14• | 15-1     | -0-T.      |            | ^     |
| Hoffman, Michael, 2014       1++++++++++++++++++++++++++++++++++++ |                     |                                                  |                                    |                                                                     |                |                                                     |            |                        |           |                   |             |          |            |            |       |
| P                                                                  | age 1 of 1          | 0 wor                                            | ds L∳                              | 🖉 Swedisł                                                           | h (Finland)    |                                                     |            |                        |           |                   |             | E0       |            | -+         | 80 %  |

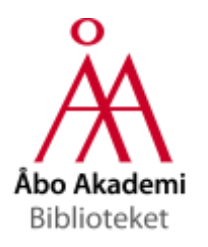

### Write-N-Cite

|                                 | Insert/Edit Citation |                      |                        | ×                                             |
|---------------------------------|----------------------|----------------------|------------------------|-----------------------------------------------|
| Make Footnote                   | Not in Folder        |                      | Search Refer           | ences X                                       |
| Hänvisningen som                | Deladmapp            | Author               | Year                   | Title                                         |
| fotnot                          | Test                 | Hoffman, Michael     | 2014                   | Urban Youths' Experiences and Perceptions 📲   |
|                                 |                      | Nelhans, Gustaf      | 2013                   | Citeringens praktiker:: Det vetenskapliga pul |
|                                 |                      | Edit References      |                        |                                               |
|                                 |                      | Hide Year            | Suppress Pages         | Make Footnote                                 |
| Suffix                          |                      | Hide Author          | Override Pages:        | Bibliography only                             |
| Förtex                          |                      | Prefix:              |                        | Suffix:                                       |
| aldaummar                       |                      | Preview Citation     | (Harvard - British S   | itandard September 2016):                     |
| sidhummer                       |                      | (Hoffman, Hayes      | et al. 2014)           |                                               |
|                                 |                      | Compose Citation     |                        |                                               |
| +<br>Fler referenser i<br>samma |                      | Hoffman, Michael, 20 | )14, Urban Youths' Exp | periences and Perceptions of a Communit       |
| hänvisning                      |                      | Override Default Or  | dering                 | OK Cancel                                     |

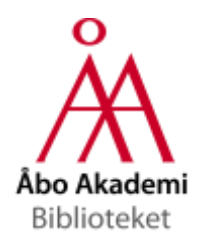

Write-N-Cite

- Klicka på "Sync My Database" om du sparar referenser till ditt konto medan du använder Write-N-Cite
- Redigera en insatt källhänvisning = dubbelklicka på den
- Redigera källföreteckningen = dubbelklicka och välj "Click here to unlock the style". Obs! Större förändringar görs genom att välja en annan källhänvisningsstil eller genom att redigera källhänvisningsstilen i ditt RefWorkskonto.

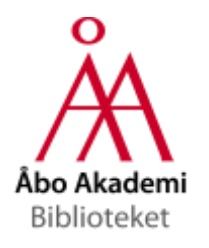

|   | ProQuest<br>RefWorks |        |   | Abo A       | kademi U  | niversity                                                             | Ras                                | mus Rant                | ala 🔻           | Langu       | age (en) 🔻 | ? |
|---|----------------------|--------|---|-------------|-----------|-----------------------------------------------------------------------|------------------------------------|-------------------------|-----------------|-------------|------------|---|
| Đ | All Documents        | -      | + |             | Ċ         | 99<br>A                                                               | Î                                  | •                       | 0<br>0<br>0     | Q           |            |   |
| 9 | Search Databases     |        | 0 | Select all  | Clear "   | 0                                                                     | Create bil<br>Create a bi          | bliograph<br>bliography | y<br>in your pr | referred ou | tput style | Î |
|   | Last imported        |        |   | di nour a   | go        | C                                                                     |                                    | e                       |                 |             |            |   |
| 1 | Sharing              | $\sim$ |   | Rutin Aci   | d Amelic  | Amelic Copy formatted citations and bibliography from                 |                                    | y from a                |                 |             |            |   |
|   | My Folders           | $\sim$ |   | Zhai, Ding, | Wang, Zh  | , r                                                                   | popup window for your conventince. |                         | ens in a        |             |            |   |
| ۹ | Tags                 | $\sim$ |   | Septemb     | er 16th 2 | Citation Style Editor<br>Customize the citation styles you can use fo |                                    | e for citations         |                 |             |            |   |
|   | Deleted              |        |   | Enkätbok    | en        | e                                                                     | μα σμισιο                          | rapmes                  |                 |             |            |   |
|   |                      |        |   | Frågefor    | rmulär 🤏  | enk ter                                                               | P +10                              |                         |                 |             |            |   |

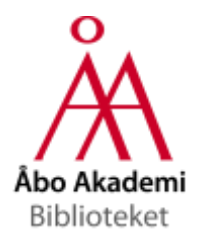

| Bibliography      | ProQuest<br>RefWorks                                       | Abo Akademi University 🛛 Rasmus Rantala 🔹 Language (en) 🔹 📀                                                          |  |  |  |  |  |
|-------------------|------------------------------------------------------------|----------------------------------------------------------------------------------------------------|--|--|--|--|--|
| Ändringar i       | <ul> <li>Harvard - British Stand<br/>Me (owner)</li> </ul> | dard September 2016 Options + Save                                                                                   |  |  |  |  |  |
| kaliiorteckningen | -                                                          | Bibliography settings for Journal Article references                                                                 |  |  |  |  |  |
|                   | Bibliography (11)                                          | Alme, C.B., Miao, C., Jezek, K., Treves, A., Moser, E.I. and Moser, M., 2014. Place cells in the hippocampus. Eleven |  |  |  |  |  |
|                   | Citations (1)                                              | maps for eleven rooms. Proceedings of the National Academy of Sciences, 111(52), pp. 18428-18435.                    |  |  |  |  |  |
|                   | Footnotes (0)                                              | $0 = I = U = T^{+} = T_{+} = Q_{1}$                                                                                  |  |  |  |  |  |
| Citations         | Reference type + F                                         | Authors Publish Date (Year) Title Journal Volume (Issue) , pp. Pages +                                               |  |  |  |  |  |
| Ändringer i       | Generic                                                    | * Bibliography Settings                                                                                              |  |  |  |  |  |
| Andringari        | Book                                                       |                                                                                                    |  |  |  |  |  |
| källhänvisningar  | Book Section                                               | + Authors (E)                                                                                                    |  |  |  |  |  |
|                   | Book, Edited Collection                                    | Publish Date (Year)                                                                                                  |  |  |  |  |  |
|                   | Conference Proceeding                                      |                                                                                                    |  |  |  |  |  |
|                   | Journal Article 📋                                          | + Title 🔳                                                                                                    |  |  |  |  |  |
| Exchange a        | Magazine Article                                           | + Journal                                                                                                    |  |  |  |  |  |
| Footnotes         | Newspaper Article                                          |                                                                                                    |  |  |  |  |  |
| Andringari        | Report                                                     | 🕂 Volume 🗐                                                                                                    |  |  |  |  |  |
| fotnoter          | Thesis                                                     | 🗄 Issue (三)                                                                                                    |  |  |  |  |  |
|                   |                                                            |                                                                                                    |  |  |  |  |  |

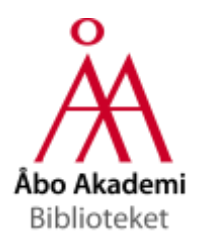

- Under "Reference type" finns inställningar för olika referenstyper
- Typen "Generic" gäller referenstyper som inte specificeras
- Om du vill använda en källhänvisningsstil med fotnoter, använd t.ex. Oxford eller en annan stil som har både fotnoter (footnotes) och källförteckning (bibliography).

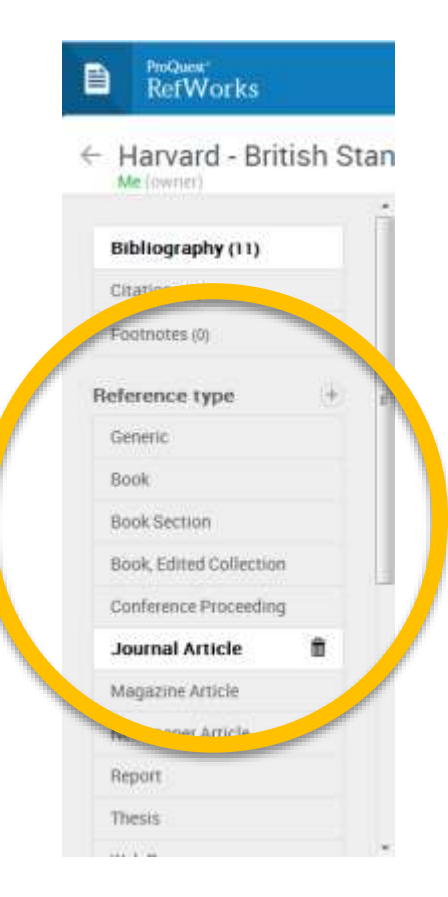

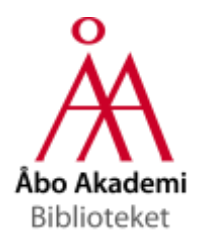

 Du kan föra till fotnoter till en stil som saknar fotnoter, t.ex. Harvard. Skapa (åtminstone) referenstypen "Generic" under "Footnotes". Kryssa för "Include references in bibliography" under "Footnotes Settings".

| Reference type | + | Authors Publish Date (Year)          | (+) |
|----------------|---|--------------------------------------|-----|
| Generic        | â | Footnotes Settings                   |     |
| Language group | + |                                      |     |
|                |   | Note separator ,                     |     |
|                |   | Line spacing Single •                |     |
|                |   | ✓ Include references in bibliography |     |

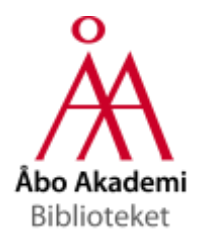

### RefWorks Citation Manager

|                                                                                                    | RefWorks Citation Manager                                                                                                    | ××    |                                                                                                    |
|----------------------------------------------------------------------------------------------------|----------------------------------------------------------------------------------------------------|-------|----------------------------------------------------------------------------------------------------|
| 日 5 ~ 0 =<br>File Home <mark>Insert</mark> Design Layout Referenc                                              |                                                                                                    | 4     | EE — □ ×<br>Sign in ♀, Share                                                                                                    |
| E Cover Page ▼         Blank Page         → Page Break             Table         → Pictures         → Dictures | Choose one or more references to cite                                                                                              |       | $\begin{tabular}{ c c c c c c c c c c c c c c c c c c c$                                                                                                    |
| Pages Tables Illustrations                                                                                     | All references by date added                                                                                                    |       | Text Symbols RefWorks Citation Manager                                                                                                    |
| Nya RefWorks kommer med ett helt                                                                               | Search all references<br>(missing author)<br>BBC News                                                                              | ^     | Choose one or more references to cite All references by date added                                                                                                    |
|                                                                                                    | Can a GIS toolbox assess the environment<br>Valdor, Gomez, Velarde and 1 more. (2016)<br>Journal of environmental management, 170, |       | Search all references<br>(missing author)<br>BBC News<br>Automatic extraction of offshore platfor<br>Liu, Şun, Yang and 3 more. (2016)                                        |
|                                                                                                    | Environmental stress in the Gulf of Mexic<br>Singleton, Turner, Walter and 14 more. (2016)<br>Environmental research, 146, 108-15  |       | Remote Sensing of Environment, 175, 73-91 The stability of green nanoparticles in inc Kalliola, Repo, Sillanpaa and 3 more. (2016) Colloids and Surfaces A-Physicochemical an |
| Page 1 at 1 - Payards - DQ - Coundlink (Singlewidt                                                             | Polychaete/amphipod ratios: An approac<br>Dauvin Andrade de-la-Ossa-Carretero and                                                  | ~     | Polychaete/amphipod ratios: An approac                                                                                                    |
| rage ros ros monos da amenariti mantu                                                                          | ቑ ■ ₨+                                                                                                    | 100 % |                                                                                                    |

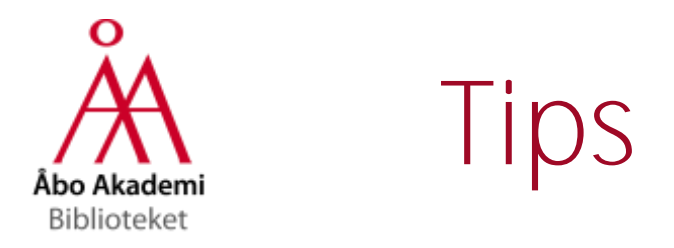

- <u>http://proquest.libguides.com/newrefworks</u>
- <u>https://www.youtube.com/user/ProQuestRefWorks/videos</u>